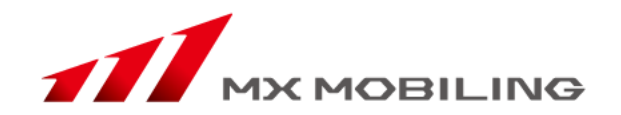

# メール配信 クイックスタートマニュアル

2013年8月 MXモバイリング株式会社 モバイルソリューション事業本部 法人ソリューション事業部

MXモバイリング株式会社

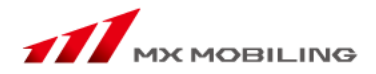

1

# 登録フォーム設定手順

登録フォームについて

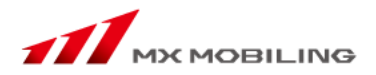

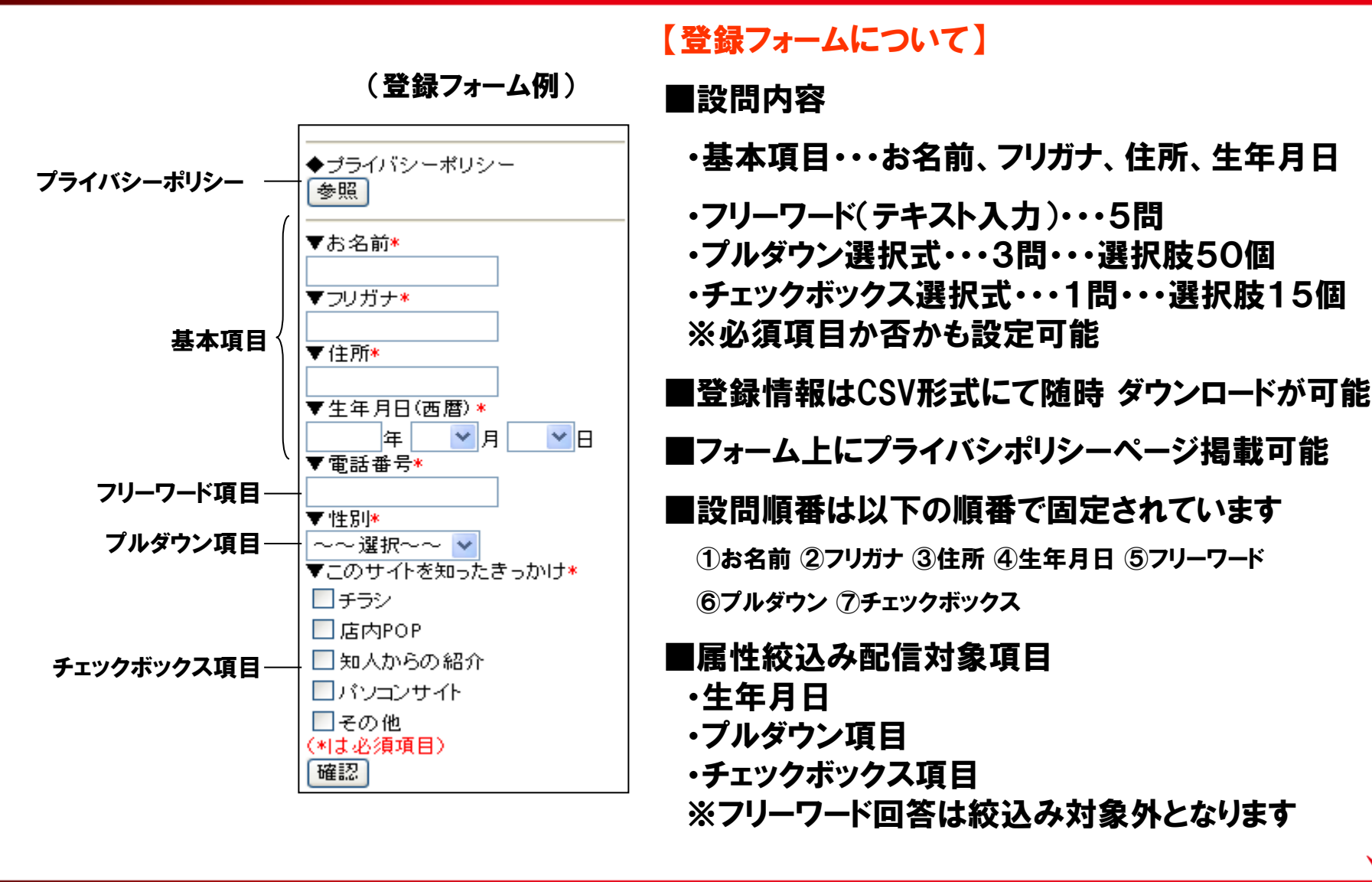

2

登録フォーム設定手順

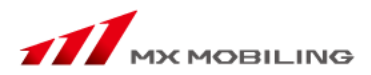

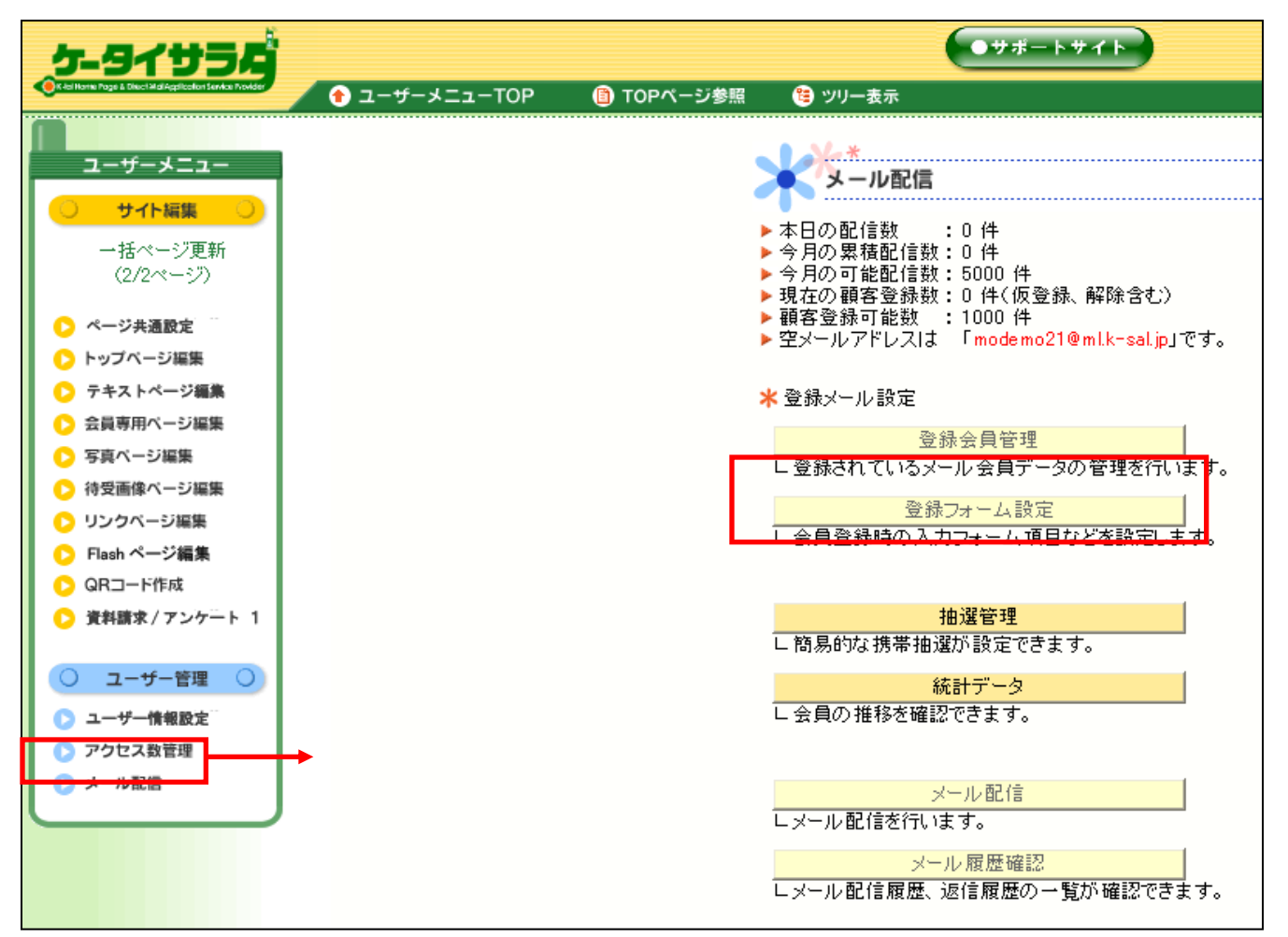

- 1. 画面左下「メール配信」を選択
- 2.「登録フォーム設定」を選択

Page 3 © MX MOBILING CO., LTD. 2013

登録フォーム設定手順

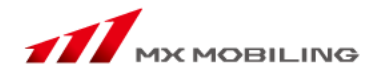

4

【メール配信画面】の「登録フォーム設定」をクリックすると、【登録フォーム設定画面】が表示されます。 お客様が会員登録する際に閲覧するプライバシーポリシーページの設定、入力する情報のカテゴリの設定をします。 ここで設定したカテゴリに基づいて、特定のお客様にメールを配信することもできます。

| *登録フォーム設定 |                  |  |
|-----------|------------------|--|
|           | プライバシーポリシーページ作成  |  |
|           | 基本項目             |  |
|           | フリーワード項目         |  |
|           | ブルダウン項目          |  |
|           | チェックボックス項目       |  |
|           | 作成したフォームを確認する 確認 |  |
|           | 戻る               |  |

登録フォーム設定手順【プライバシーポリシーページ】

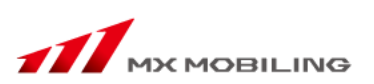

【登録フォーム設定画面】の「プライバシーポリシーページ作成」をクリックすると、【プライバシーポリシーページ作成画面】が表示されます。 プライバシーポリシーとは、個人情報が、いつ、どのようにして取得され、どのような目的に利用され、どのように管理・保護されていくのか などの、個人情報の取り扱い方針を細かく規定するものです。

「例文参照」の「参照」ボタンをクリックすると、プライバシーポリシーページの例文を見ることができます。

①タイトルを入力します。(50文字以内)

2本文を入力します。(2000文字以内)

③リンク表示を「する」か「しない」かを選択します。通常は「する」を選択してください。

4 最後に「決定」をクリックします。

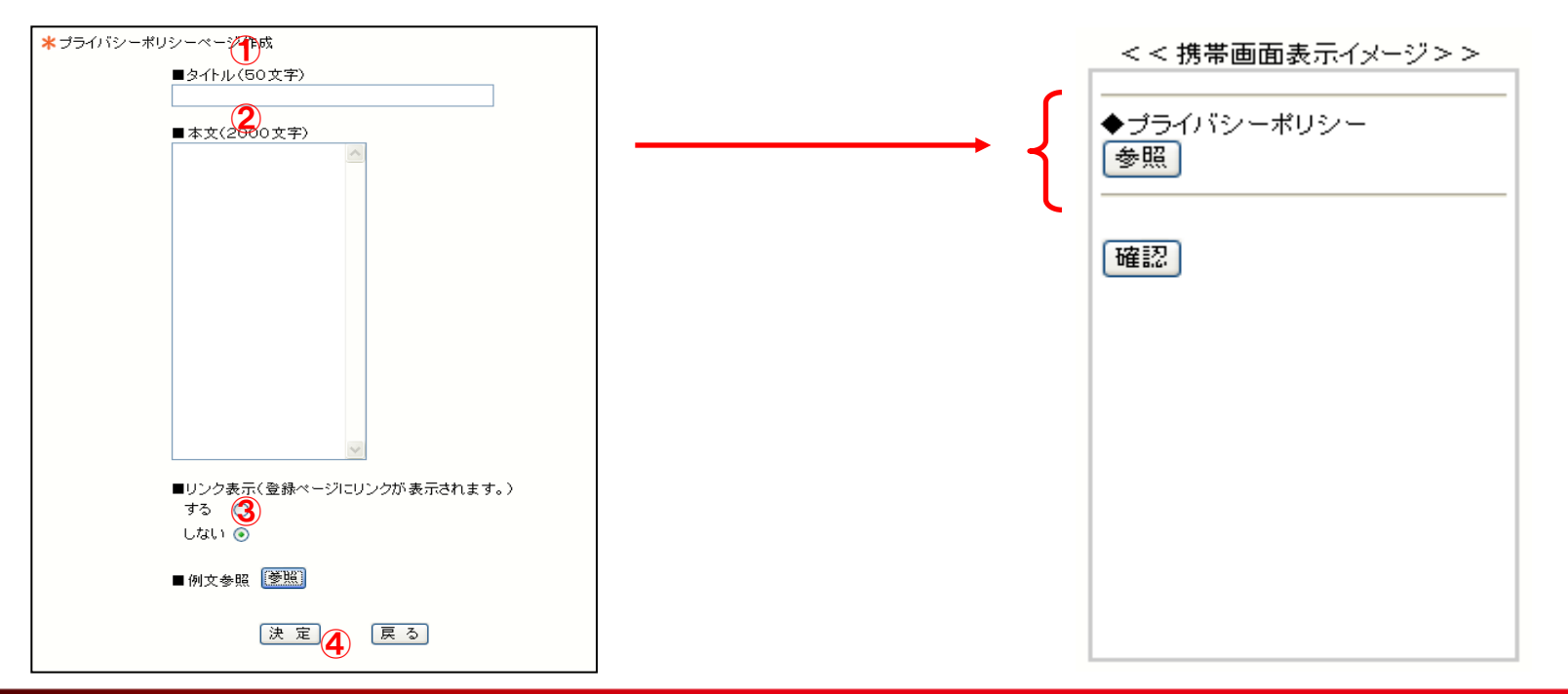

#### 登録フォーム設定手順【基本項目】

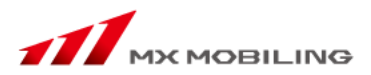

【登録フォーム設定画面】の「<mark>基本項目</mark>」をクリックすると、【基本項目設定画面】が表示されます。 会員登録の際にお客様の名前、誕生日、住所の情報を入力していただくための設定です。

設定方法は以下のパターンがあります。

1名前ではなく、ニックネームなどを取得する場合

「お名前」と入力されている欄に、名前に代わる取得したいもの(「ニックネーム」など)を入力します。

②記入欄は設けたいが、入力してもしなくても良い場合・・・

「表示有無」のみのチェックボックスにチェックする。お客様が入力しなかったとしても、会員登録されることになります。

3必ず入力してもらいたい場合・・・

「表示有無」、「必須とする」両方のチェックボックスにチェックをします。

4入力の必要がない場合・・・

どちらのボタンにもチェックはしません。

**5**全ての設定が完了したら、「決定」をクリックします

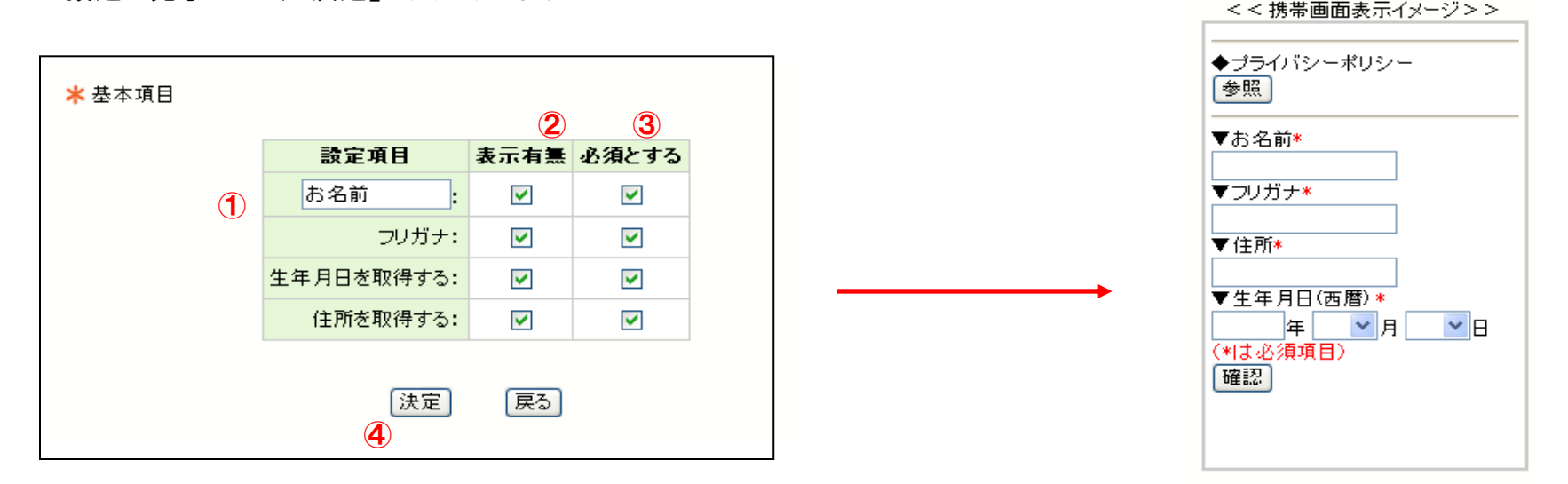

### 登録フォーム設定手順【フリーワード項目】

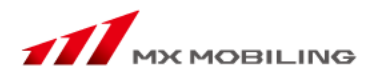

とと 堆帯両両実 ディッニ・ジット

【登録フォーム設定画面】の「フリーワード項目」をクリックすると、【フリーワード項目設定画面】を表示します。 会員登録の際に手入力してほしい情報のカテゴリを、自由に設定することができます。

5つまで質問を設定することができます。

- ①お好きなカテゴリを決めて「内容」の欄に記入します。
- 2 ・必ず入力してほしい場合⇒「必須とする」のボタンをチェックします。
  - ・入力してもしなくても良い場合⇒「表示有無」のみのボタンにチェックをします。
     お客様が入力しなかったとしても、会員登録されることになります。

③全ての設定が完了したら、「決定」をクリックします。

| リーワード1:       電話番号       マ       半角数字 マ         リーワード2:       □       全角かな マ         リーワード3:       □       全角かな マ         リーワード4:       □       全角かな マ                                                                                                    | 愛定項目   | 内容   | 表示有無 | 必須とする               | 携带入力初期設定 |                  |
|----------------------------------------------------------------------------------------------------|--------|------|------|---------------------|----------|------------------|
| I-ワ-F2:       Image: Constraint of the second second seco | -ワード1: | 電話番号 |      | <ul><li>✓</li></ul> | 半角数字 🖌   | ▼お名前*            |
| -ワード3: 全角かな マ マリリカナ*<br>-ワード4: 全角かな マ 全角かな マ マ 住所*                                                                                                    | -ワード2: |      |      |                     | 全角かな 🔽   | <b>▼</b> ¬!!+"+* |
| Jーワード4: 全角かな 😪 ▼住所*                                                                                                    | -ワード3: |      |      |                     | 全角かな 🔽   |                  |
|                                                                                                    | -ワード4: |      |      |                     | 全角かな 🔽   | ▼住所*             |
| リーワード5: 全角かな ▼ (工具用(画暦))                                                                                                    | -ワード5: |      |      |                     | 全角かな 🔽   | ▼生年日日(西暦)★       |

### 登録フォーム設定手順【プルダウン項目】

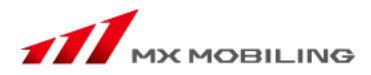

【登録フォーム設定画面】の「プルダウン項目」をクリックすると、【プルダウン項目設定画面】を表示します。 会員登録の際にプルダウン形式で回答してほしい情報の質問項目と選択肢を、自由に設定することができます。

※プルダウンとは...

プルダウンとは、回答欄横の「▼」をクリックすると、 設定された回答が項目ごとに伸び、 そこから選択して回答する形式のことです。

①お好きな質問を決めて「タイトル設定」の欄に入力します。

②設定タイトルの答えとなる選択肢を決めて「項目設定」の欄に入力します。

③ ・必ず入力してほしい場合は「必須項目とする」のボタンをチェックします。

入力してもしなくても良い場合は「必須項目とする」のボタンは空欄のままにしておきます。
 お客様が入力しなかったとしても、会員登録されることになります。

4全ての設定が完了したら、「決定」をクリックします。

|   | ▼項日設定(20×1<br>1 ■# | -/        | +## (04 | 4) 0                | (0.44.) | 4       | (0./ <del>4</del> ) E | (0.14 |
|---|--------------------|-----------|---------|---------------------|---------|---------|-----------------------|-------|
|   | 6                  | (1)(牛) 7  |         | +/ J.<br>+) 8       | (0(牛)   | 4.<br>Q | (0 件) 10              |       |
| 1 | 1.                 | (0 件) 12. | 01      | 4) 13.              | (0 件) 1 | 14.     | (0 件) 15.             | (0 件  |
| 1 | 6.                 | (0件)17.   | 01      | <del>4</del> )18.   | (0 件) * | 19.     | (0件) 20.              | 0件    |
| 2 | 21.                | (0件)22.   | 01      | <b>4</b> ) 23.      | (0 件);  | 24.     | (0 件) 25.             | (0件   |
| 2 | 26.                | (0件)27.   | . (O f  | <b>4</b> ) 28.      | 0件);    | 29.     | (0件) 30.              | (0 件  |
| з | 81.                | (0件)32.   | 0 f     | <b>4</b> ) 33.      | (0 件);  | 34.     | (0 件) 35.             | 0件    |
| з | 86.                | (0件)37.   | 01      | <mark>4) 38.</mark> | (0 件);  | 39.     | (0 件) 40.             | (0 件  |
| 4 | 1.                 | (0件)42.   | 01      | <del>牛</del> )43.   | (0件) 4  | 44.     | (0 件)45.              | (0 (4 |
|   | 6.                 | (0 件) 47. | 01      | <b>4</b> ) 48.      | (0件)4   | 49.     | (0件)50.               | の件    |

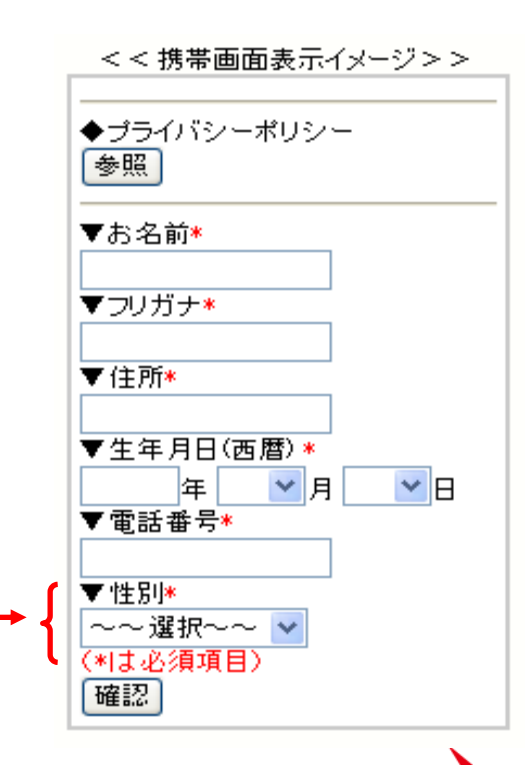

# 登録フォーム設定手順【チェックボックス項目】

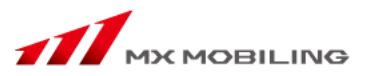

【登録フォーム設定画面】の「チェックボックス項目」をクリックすると、【チェックボックス設定画面】が表示されます。

会員登録の際にボックスをチェックする形式で選択してほしい情報のカテゴリを、自由に設定することができます。 お客様は、ボックスをいくつでもチェックすることができます。

※チェックボックスとは

チェックボックスとは、一覧表示された項目から一つ若しくは複数をチェック印で選択する回答形式のことです。

①お好きなカテゴリを決めて「タイトル設定」の欄に入力します。

2設定タイトルの答えとなる項目を決めて「項目設定」の欄に入力します。

③すべてを表示したい場合は「すべて選択を表示する」をチェックします。

④ ・必ず入力してほしい場合は「必須項目とする」のボタンをチェックします。

 入力してもしなくても良い場合は「必須項目とする」のボタンは空欄のままにしておきます。 この場合、お客様が入力しなかったとしても、会員登録されることになります。

**5**全ての設定が完了したら、「決定」をクリックします。

| ★ チェックホックス項日<br>◆タイトル設定: このサイトを知ったきっ | ر50x) لائر          | (字)       | 年 ♥月 ♥[                                                   |
|--------------------------------------|---------------------|-----------|-----------------------------------------------------------|
| ◆項目設定(15文字)                          | ()内は現在の該当件数         | ছত ক<br>হ | · ·+ ₽1/*                                                 |
| 1. チラシ (件) 2. 足                      | ichpop (件) 3. 知人からの | 8紹介 (件)   | <ul> <li>▼ 12 m<sup>1</sup></li> <li>~~ 選択~~ ▼</li> </ul> |
| 4. パソコンサイト (件) 5. そ                  | の他 (件) 6.           | (件)       | ▼このサイトを知ったきっかけ*                                           |
| 7(件) 8                               | (件) 9.              | (件)       | ▲ チラシ                                                     |
| 10(件) 11                             | (件) 12.             | (件)       | □店内POP                                                    |
| 13. (件) 14.                          | (件) 15.             | (件)       | 📃 知人からの 紹介                                                |
| ◆すべて選択を表示する 📃                        |                     |           | ─────                                                     |
| ◆表示有無 🔽 (表示する場                       | 合チェック) 🗲            |           | □その他                                                      |

<<携帯画面表示イメージ>> ◆ブライバシーボリシー 参照 ▼お名前\* ▼フリガナ\* ▼ (主所\*

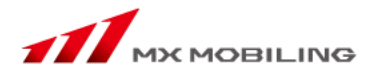

# メール配信手順

# メール配信操作手順(いますぐ配信)

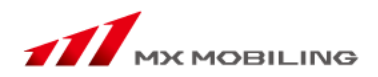

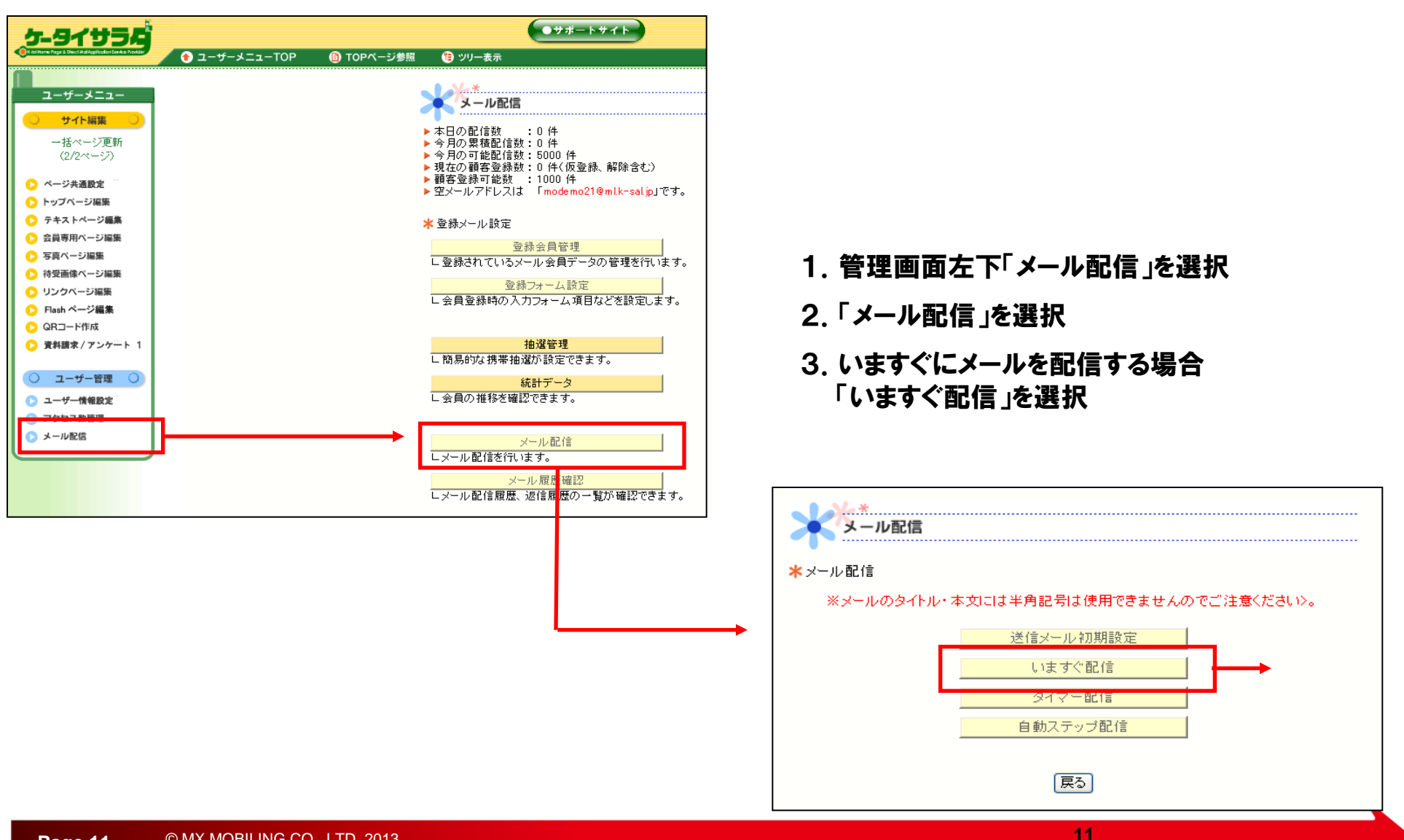

メール配信手順(いますぐ配信)

#### 配信対象者の設定

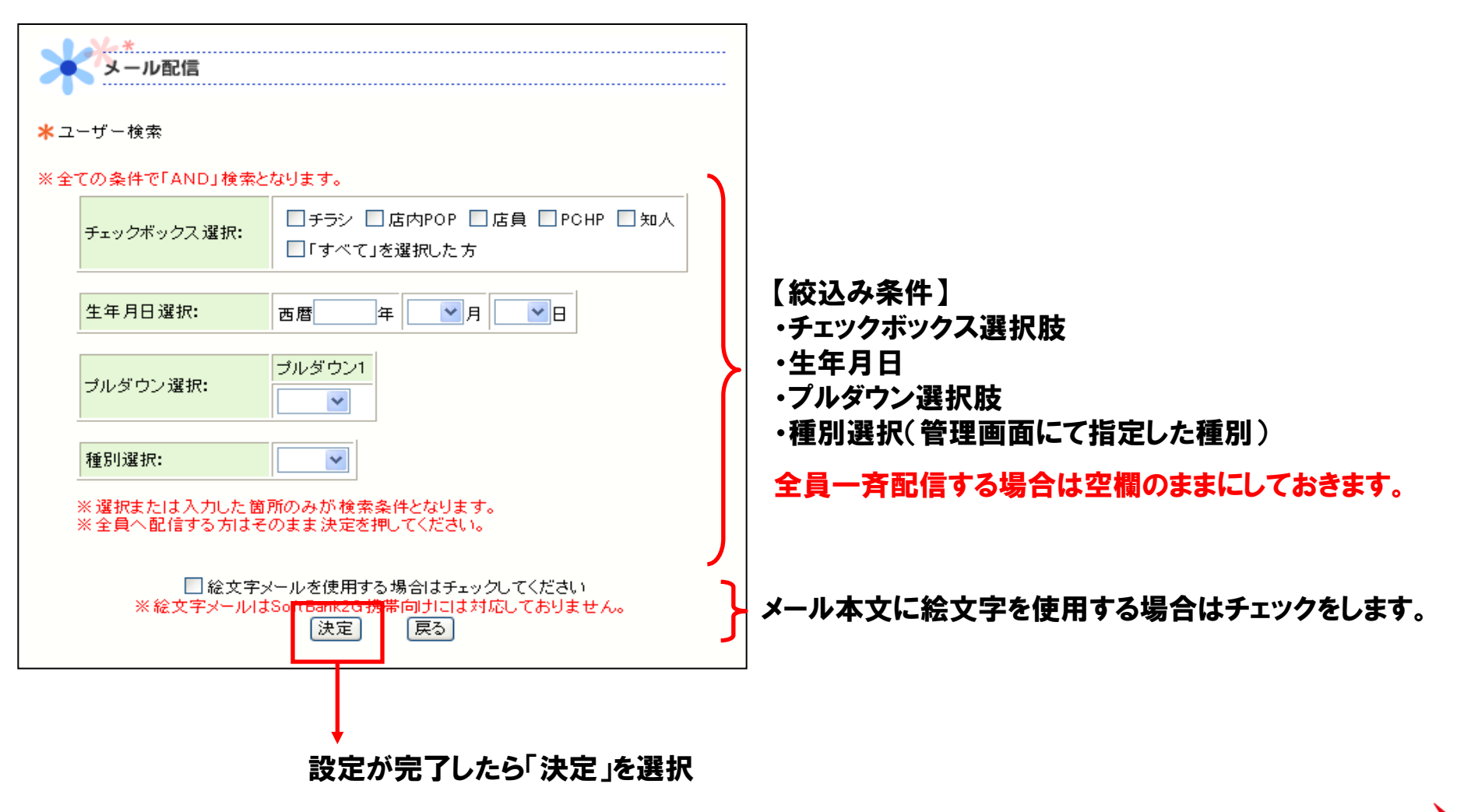

メール配信手順(いますぐ配信)

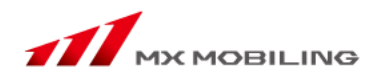

#### メールの入力

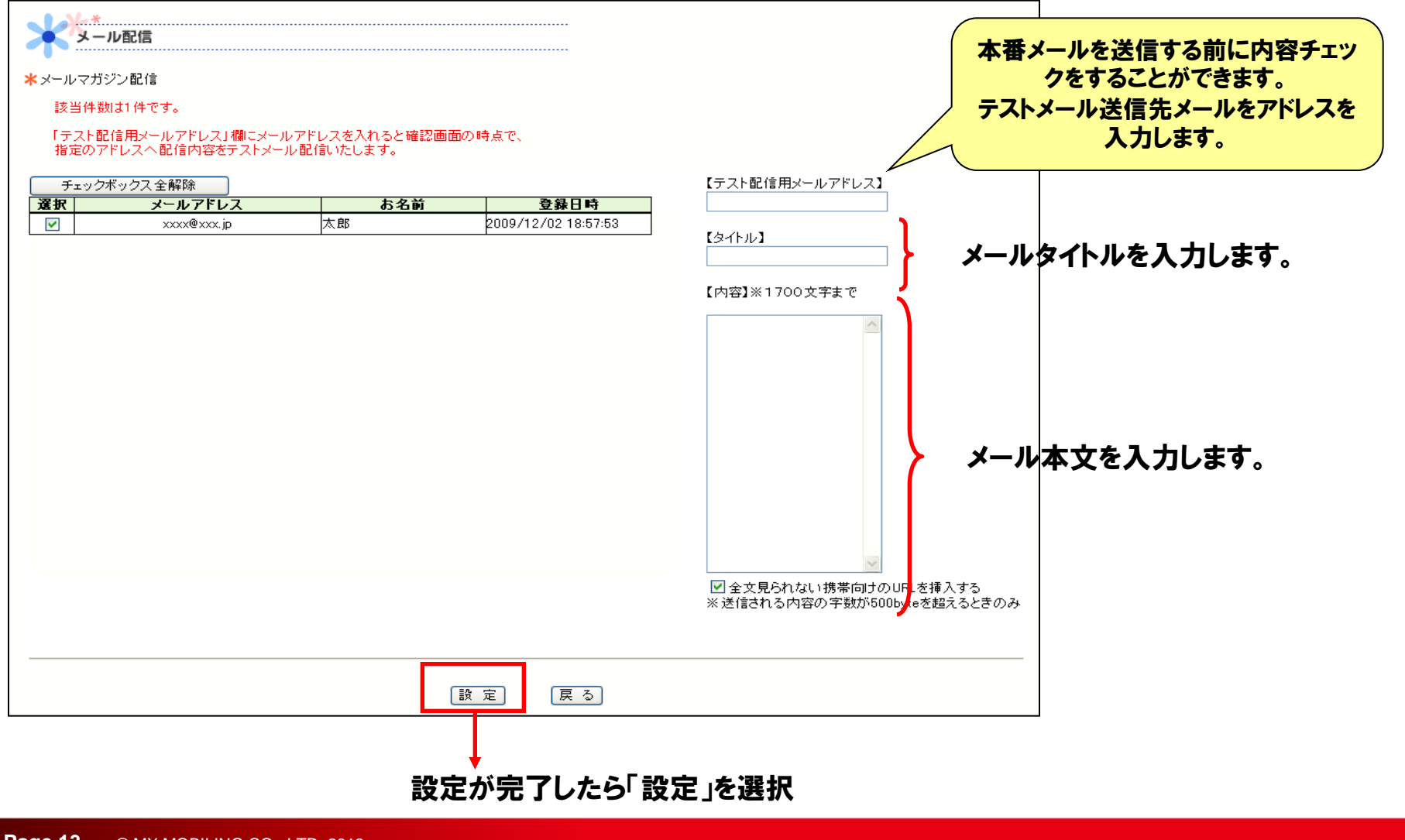

メール配信手順(いますぐ配信)

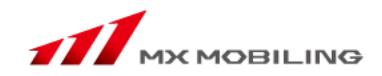

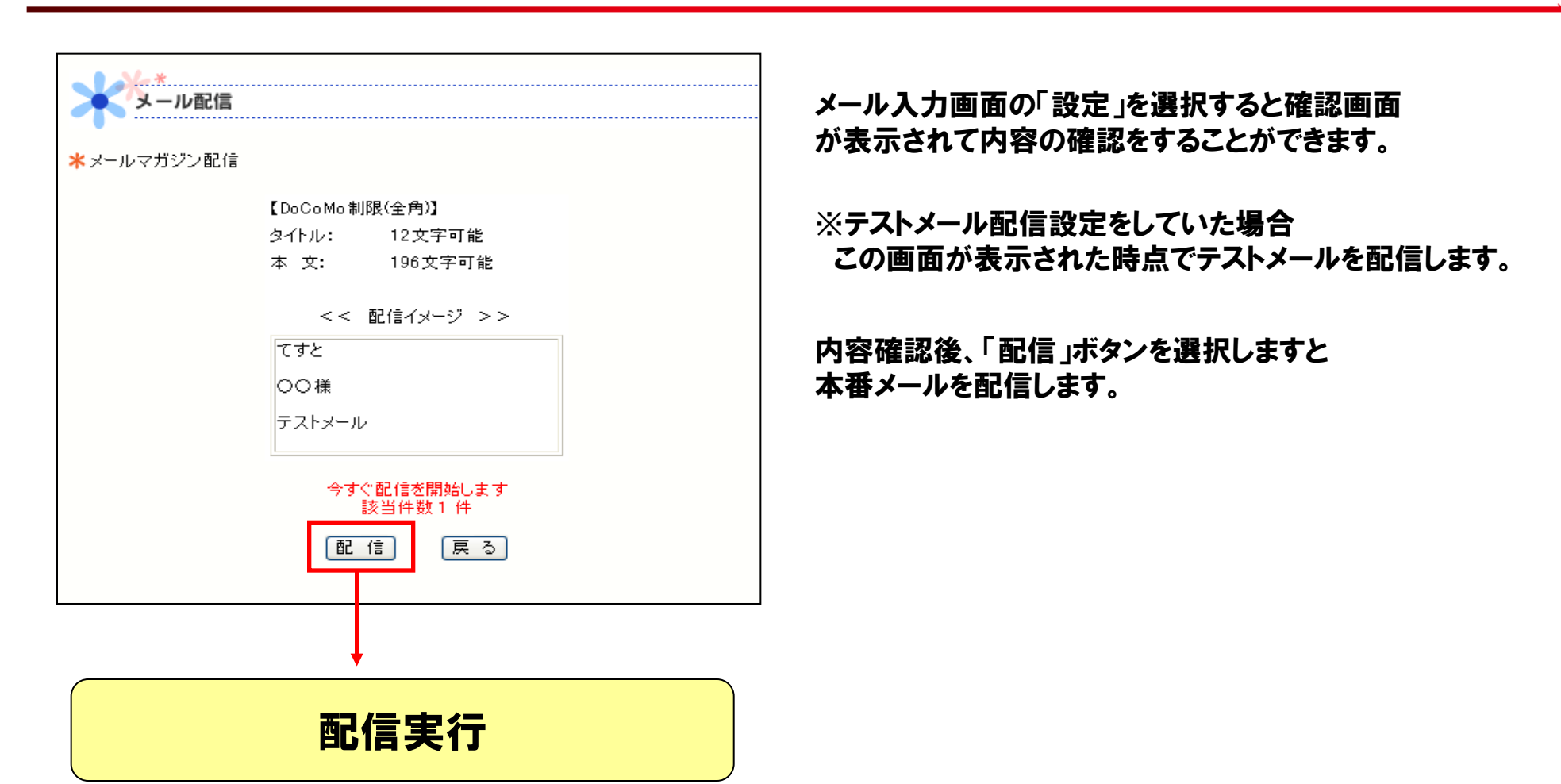

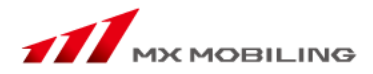

タイマーメール 送信手順

「タイマーメール」とはある指定した時間にメールマガジンを自動的に配信する機能です。 本機能により、例えば休日などに自動的にメールを配信することが可能になります。

# メール配信操作手順(タイマー配信)

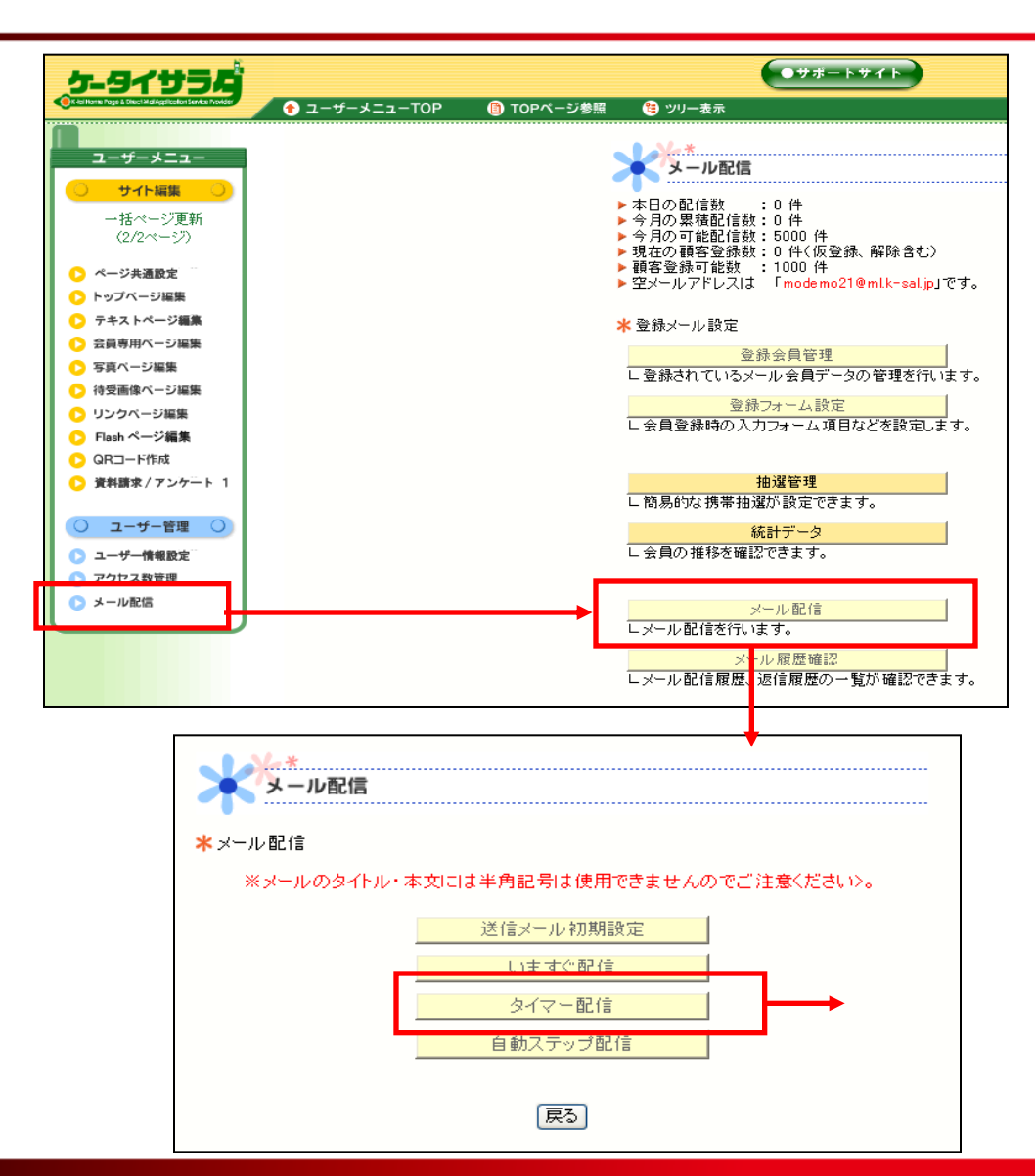

#### 

#### 1. 管理画面左下「メール配信」を選択

2.「メール配信」を選択

メール配信操作手順(タイマー配信)

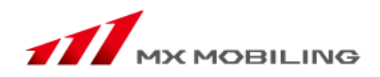

| *タイマーメール設定 | ※配信10分前 | になると、変更・ | 削除が出来なくなります。 |    |       |
|------------|---------|----------|--------------|----|-------|
|            | 状態      | 配信予定日    | タイトル         |    |       |
| タイマーメール1:  | 設定する    |          |              | 確認 | 変更·削除 |
| タイマーメール2:  | 設定する    |          |              | 確認 | 変更·削除 |
| タイマーメール3:  | 設定する    |          |              | 確認 | 変更·削除 |
| タイマーメール4:  | 設定する    |          |              | 確認 | 変更·削除 |
| タイマーメール5:  | 設定する    |          |              | 確認 | 変更·削除 |
| タイマーメール6:  | 設定する    |          |              | 確認 | 変更·削除 |
| タイマーメール7:  | 設定する    |          |              | 確認 | 変更·削除 |
| タイマーメール8:  | 設定する    |          |              | 確認 | 変更·削除 |
| タイマーメール9:  | 設定する    |          |              | 確認 | 変更·削除 |
| タイマーメール10: | 設定する    |          |              | 確認 | 変更·削除 |

### メール配信操作手順(タイマー配信)

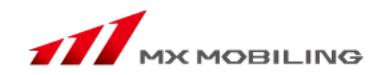

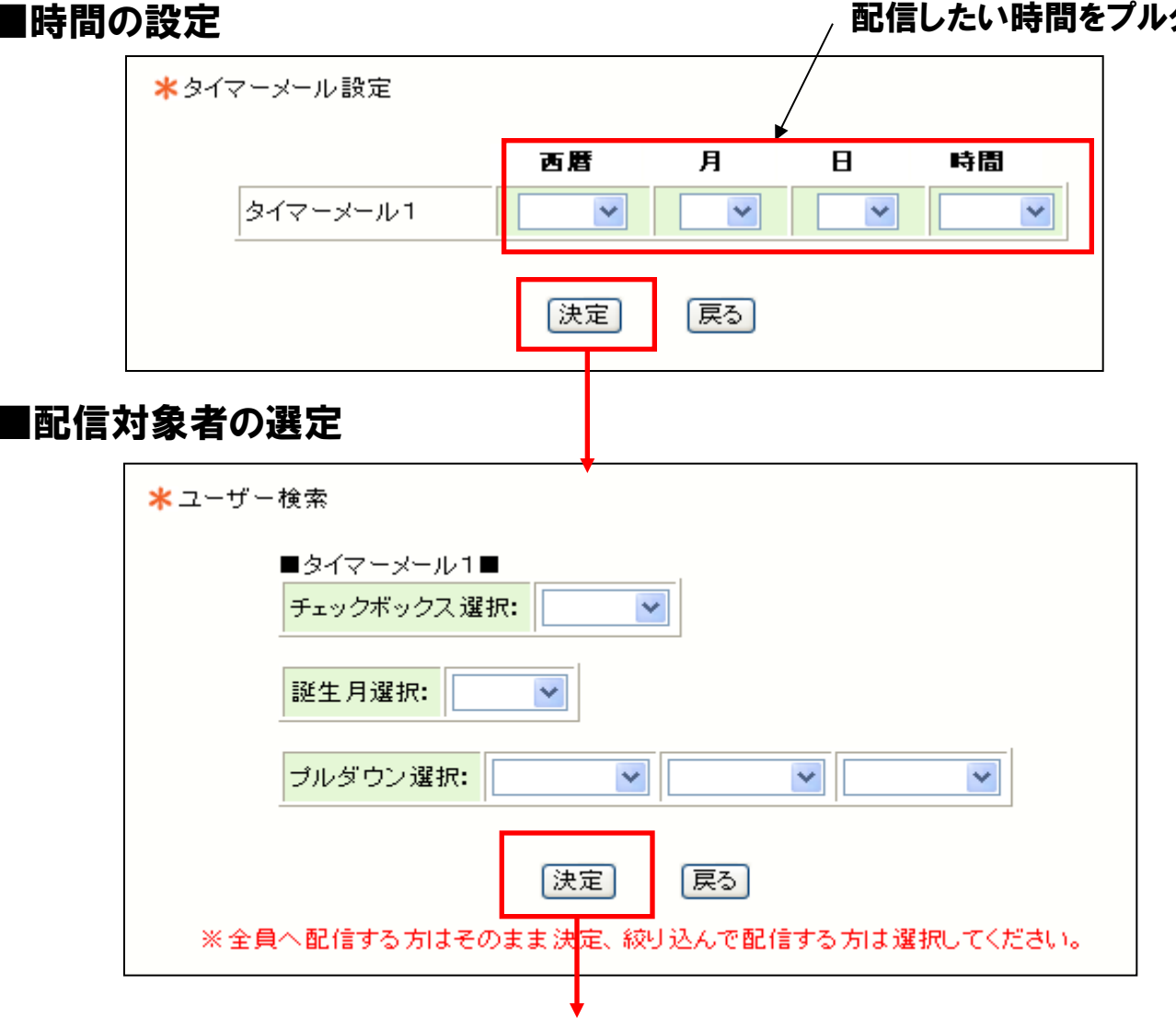

#### 配信したい時間をプルダウンで指定します

メール配信操作手順(タイマー配信)

メールの入力

#### 通常のメール配信のように、タイトルと内容(本文)を入力します。

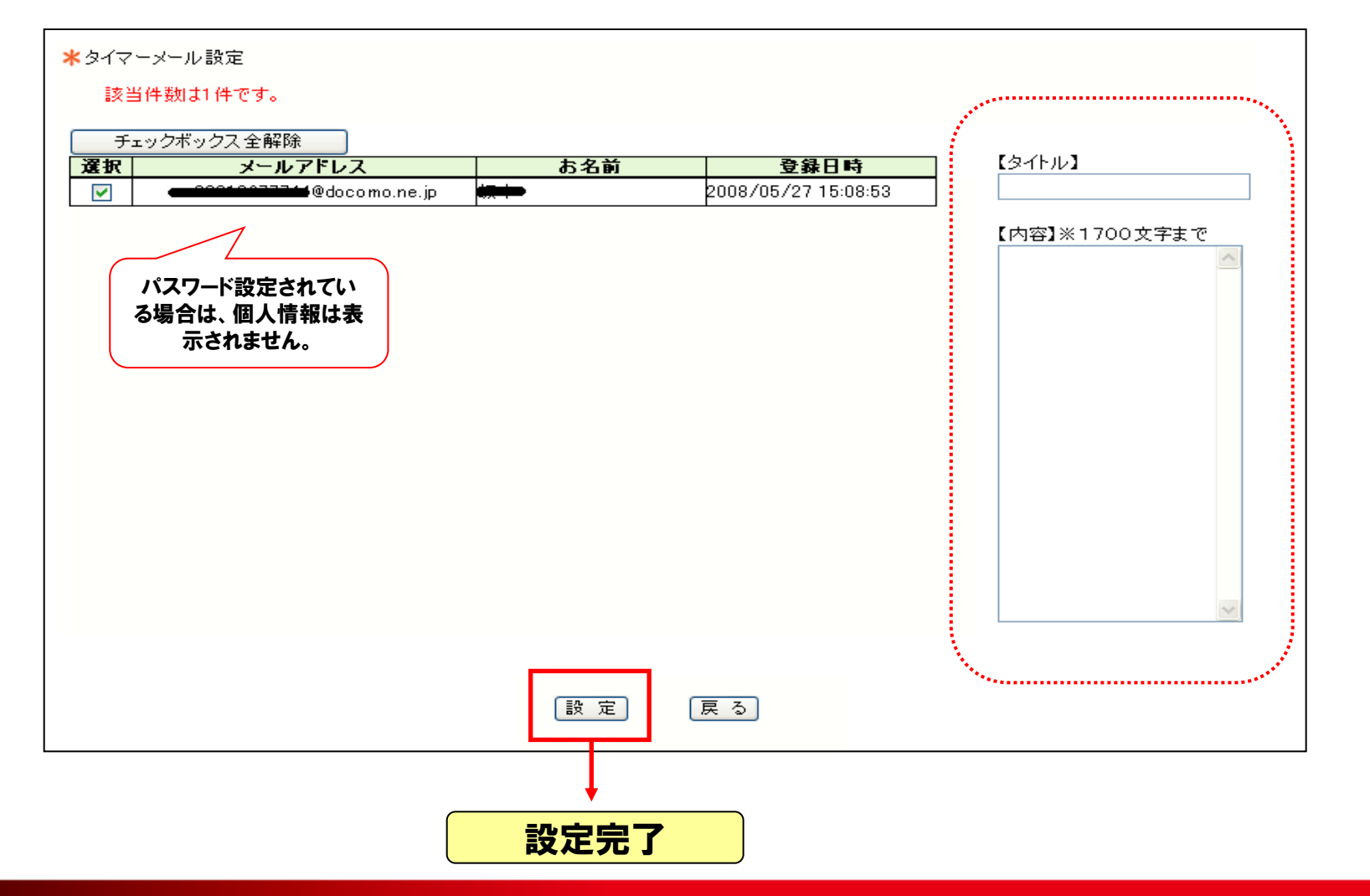

メール配信操作手順(タイマー配信)

#### タイマー設定後の管理

| ★タイマーメール設定 | ※配信10分前 | になると、変更・   | 削除が出来なくなります。 |      |         |
|------------|---------|------------|--------------|------|---------|
|            | 状態      | 配信予定日      | タイトル         |      |         |
| タイマーメール1:  | 設定する    | 2008/10/25 | タイマーメール      | 確認   | 逐・削除    |
| タイマーメール2:  | 設定する    |            |              | 確認 変 | 更·削除    |
| タイマーメール3:  | 設定する    |            |              | 確認 変 | 更·削除    |
| タイマーメール4:  | 設定する    |            |              | 確認。  | 更·削除    |
| タイマーメール5:  | 設定する    |            |              | 確認。  | 更·削除    |
| タイマーメール6:  | 設定する    | -          |              | 確認。  | 更·削除    |
| タイマーメール7:  | 設定する    |            |              | 確認。  | 更·削除    |
| タイマーメール8:  | 設定する    |            |              | 確認。  | 更前除     |
| タイマーメール9:  | 設定する    |            |              | 確認。  | 更削除     |
| タイマーメール10: | 設定する    |            |              | 確認。  | 更<br>削除 |

認を行います

更・削除を行います

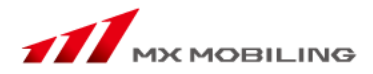

# 登録完了メール 設定手順

「サンキューメール」とはメール会員登録時に、新規登録したお客様に対して お礼のメールを自動的に配信する機能です。

配信するメールの本文をあらかじめ設定していることで、配信可能になります。

### 登録完了メール設定手順

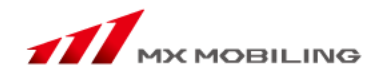

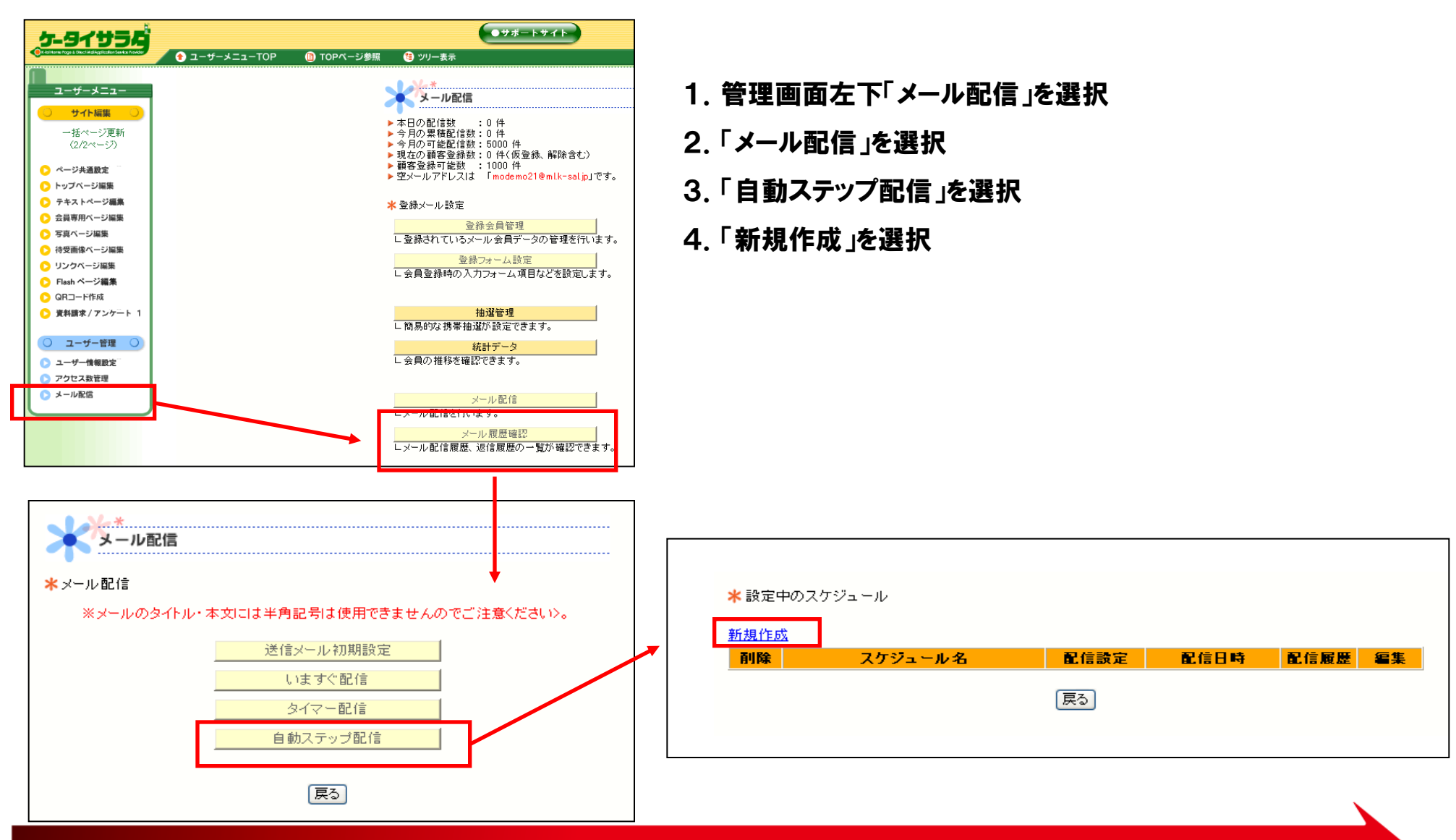

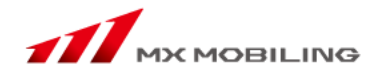

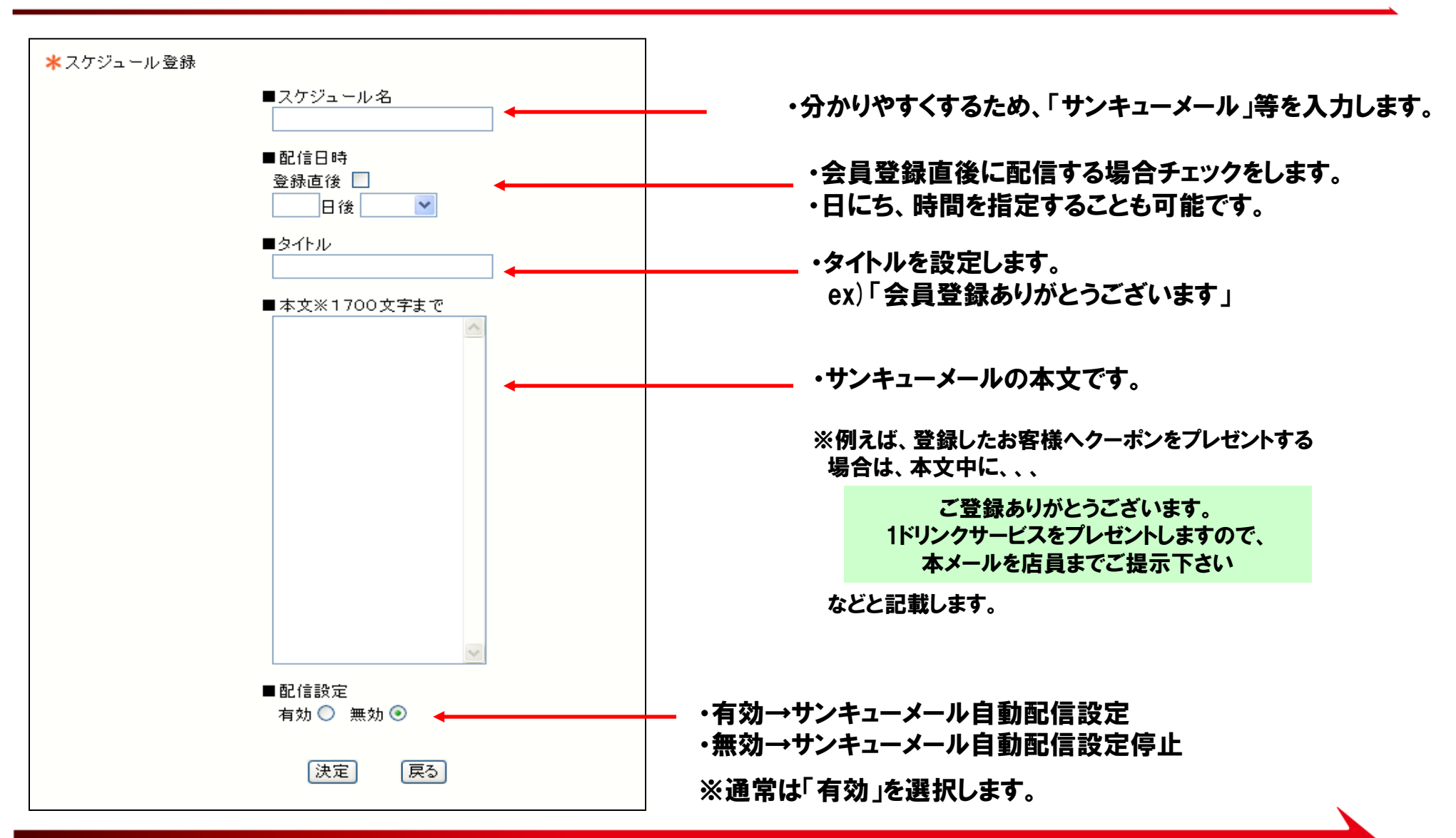

#### 登録完了メール設定手順

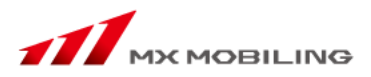

#### 設定後の画面

| ★ 設定中のスケジュール      |      |      |      |           |  |  |  |  |
|-------------------|------|------|------|-----------|--|--|--|--|
| 新規作成              |      |      |      |           |  |  |  |  |
| <u>剤除 スケジュール名</u> | 配信設定 | 配信日時 | 配信履歴 | 編集        |  |  |  |  |
| サンキューメール          | 配信中  | 登録後  | 参照   | <u>編集</u> |  |  |  |  |
|                   |      |      |      |           |  |  |  |  |
|                   |      |      |      |           |  |  |  |  |
|                   |      |      |      |           |  |  |  |  |
|                   |      |      |      |           |  |  |  |  |
|                   |      |      |      |           |  |  |  |  |

サンキューメールを削除するには、削除したいスケジュールの削除欄にあるチェックボックスに チェックを入れ、「削除」をクリックします。